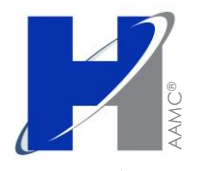

MAMMERS

## Pilera - Homeowner Associations/Self Service

Pilera allows HMI to communicate with homeowners, board members, tenants, etc. regarding announcements, upcoming events and other important information by email, phone or text. It is the responsibility of the occupants to keep their email, phone and/or text numbers current with Hammersmith Management, but HMI employees can also update occupant information.

### How to Access Pilera:

- Web site URL: <u>www.pilera.com</u>
- Via HMI, <u>http://myhmi/</u>
  - Click, 'Pilera' tab located at the top of the screen.
- In the Welcome email, occupants will be accessing Pilera via a link, <u>https://app.pilera.com/index.php/login/hammersmithmgt</u> where they will be able to log in.

To access the Pilera roll out schedule please us the following Knowledge Base Article link found on MyHMI: <u>http://myhmi/knowledge-base/pilera-homeowner-portal-roll-out-plan/</u>

• The Pilera roll out schedule will be update the day of roll out for the corresponding communities.

If HMI has a valid email for occupants, those occupants will receive a "Welcome" email as shown in the screenshot below.

| ) If then<br>om:<br>:: | e are problems with how this message is displayed, dick here to view/it in a web browser.<br>Hommersmith Management Inc. «Info@em2.plana.com><br>Caron Indomusi                                                                                                    |
|------------------------|----------------------------------------------------------------------------------------------------|
| ibject:                | HUMMINGERD HEIGHTS HOA. Welcome to Piles Community Software                                                                                                    |
|                        |                                                                                                    |
|                        | HAMMERSMITH<br>MANAGEMENT, INC.                                                                                                    |
|                        | Held BILL<br>Welcons to HLMMNGBIRD HEIGHTS HOA's new communication software. Pilera. Pilera will allow us to communicate with you regarding announcements, upcoming events and other important information by email, phone or text.<br>It is the responsibility of the resident to keep their email, phone and/or text number current with the management office in order to avoid interruption in communication between HUMMINGBIRD HEIGHTS HOA and you as the Occupant.<br>You may access Pilera a tittis. <u>You page lears commonscent exploration endows</u> the value to look up any upcoming or past information communicate to you through this portal.<br>To see how Pilera can work for you, please wew this video. <u>Pilera Resident Realures Video</u><br>if you have any questions, please lea to low. |
|                        | Thank you,<br>Hammersmith Management Inc                                                                                                    |
|                        | Click Here To Get Started!                                                                                                    |
|                        | Please Note: This button will expire in 14 days from when you received this email.                                                                                                    |
|                        |                                                                                                    |
|                        | Yea are receiping this message because your management company uses Pilers Software communication features. If you would like to control how Pilers communicates with you, simply login to change your settings,<br>If you would like to stop receiving these emails click here to <u>Manage Your Email Preferences</u> .                                                                                                    |

In the body of the email, the occupants will have a link to Pilera, where he/she will be able to Create Password, as shown below.

- Type password in the 'New Password' box.
- Type password again in the 'Confirm Password' box.
- Once the password has been entered in both places, Click 'Update User Name and Password'

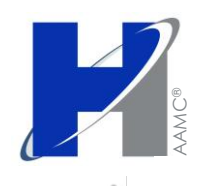

| Pilera - Homeowner | Associations | /Self Service |
|--------------------|--------------|---------------|
|--------------------|--------------|---------------|

| So To Login Page                  |                               |      |                                                                 |
|-----------------------------------|-------------------------------|------|-----------------------------------------------------------------|
| et Your Pilera Username a         | nd Password                   |      | Password Rules                                                  |
| tello BILL, Please Specify Your U | sername and Password          |      | <ul> <li>The password must be at least<br/>"Strong".</li> </ul> |
|                                   |                               |      | <ul> <li>Include at least eight characters.</li> </ul>          |
| *Userh.                           | cnotarmuzi@ehammersmith.com   |      | <ul> <li>Use at least one number.</li> </ul>                    |
| *New Password:                    |                               | SHOW | <ul> <li>Use at least one uppercase<br/>character.</li> </ul>   |
|                                   |                               |      | <ul> <li>Include at least one special</li> </ul>                |
| *Confirm Password:                |                               |      | character (!, #, %, S, *, &, @).                                |
| 7                                 |                               |      |                                                                 |
|                                   | Lindate Lisemame and Password |      |                                                                 |
|                                   | Update Username and Password  |      |                                                                 |

A pop up window will appear, as shown below, to confirm User Name and Password.

• Click 'Okay'

| « Go To Login Page | _                        |                                                                           |                   | _         |                                            |
|--------------------|--------------------------|---------------------------------------------------------------------------|-------------------|-----------|--------------------------------------------|
| Reset four Pilera  | 😯 Upd                    | ate Username and I                                                        | Password for BILL | -         | ules                                       |
|                    | SMITH                    | 2                                                                         |                   |           | rd must be at least                        |
| Hello BILL, Please | Please conf<br>reversed. | irm that you would like to change your password. This operation cannot be |                   |           | ast eight characters.<br>one number.       |
| •                  | 4                        |                                                                           | OKAY              | CANCEL    | one uppercase                              |
| *Con               | firm Password:           | strong                                                                    | SHOW 1            | character | wast one special<br>(1, #, %, S, *, &, @). |

If the occupant contacts HMI and indicates he/she didn't receive the Welcome email, all HMI employees will be able to send the email again to that occupant and/or any other occupants listed within the HOA (this includes tenants). Please keep in mind that the requestor must have a valid email addresses in Pilera to utilize the Homeowner Portal.

To view the list of occupants for an HOA:

• Click the 'Community' tab, located at the top of the screen, as shown in screen shot below.

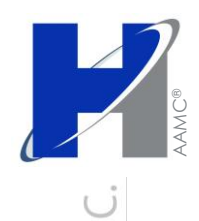

, MITH FEMENT,

HAMMERS

### **Pilera - Homeowner Associations/Self Service**

From the Occupant List, shown below, locate the occupant and Click on his/her name.

| HUMWINGBIRD HEIGHTS HOA |                            | 🔹 🌣 Set     | tings             | Caron Notarmuzi 🕴 Profile | Logout (Help      |
|-------------------------|----------------------------|-------------|-------------------|---------------------------|-------------------|
| MANAGI                  | EMENT,                     | INC.        |                   |                           | Powered By Pilera |
| Community Communica     | itions Tic                 | kets Resour | ces Reports       |                           |                   |
| 🖇 Community Occupant    | 5 (16)                     |             |                   |                           |                   |
|                         | 3 (10)                     |             |                   |                           |                   |
| Search:                 |                            | - 0.11      | ©                 | Show All                  | Add Person        |
| Occupant v              | s <u>v</u> lenants<br>Bidø | Street      | Managers<br>Phone | Action                    | Communication     |
| DEBBIE ADAMS            | 0 🛕 4                      | ANYSTREET N | (303) 999-9999    | 4 🗒 🗿                     | @                 |
| ERIC ALVAREZ            | 0 🛕 10                     | ANYSTREET N |                   | 4 🗒                       |                   |
| WIKE BAKER              | 0 🛕 5                      | ANYSTREET N |                   | 4 🗒                       |                   |
| SUSAN BAKER             | 0 🛕 5                      | ANYSTREET N |                   | 4 🗒                       |                   |
| KATHRYN BROWN           | 0 🛕 6                      | ANYSTREET N | (303) 999-9998    | 4 🗒 🗿                     | <b>11</b>         |
| MARY CONNOR             | 0 🛕 7                      | ANYSTREET N |                   | 4 🗒                       |                   |
| WCKE DREW               | 0 🛕 11                     | ANYSTREET N |                   | 4 🗒                       |                   |
| TAYLOR DREW             | 0 🛕 11                     | ANYSTREET N |                   | <b>4</b> 🗒                |                   |
| BOB JONES               | 0 🛕 2                      | ANYSTREET N |                   | 🔹 🗒 🗿                     | @                 |
| AMY MCGUIRE             | 0 🛕 8                      | ANYSTREET N |                   | <b>4</b> 📃                |                   |
| DAN MCGUIRE             | 0 🛕 8                      | ANYSTREET N |                   | a 📃                       |                   |
| Whitney Patterson       | т 🛕 2                      | ANYSTREET N |                   | 🔹 🗒 🗿 🛍                   | Ĩ@Ĩ               |
| Whitney Patterson       | 0 🛕 4                      | ANYSTREET N |                   | 🔹 🗒 🗿                     | @                 |
| MICHAEL RAMOS           | 0 🛕 12                     | ANYSTREET N |                   | a 📃                       | 7.þr              |
| BILL SMITH              | B 🛕 1                      | SPRUCE LN   | (303) 980-0700    | 4 🗒 🗿                     | @                 |
| LELAND TURNER           | 0 🛕 9                      | ANYSTREET N |                   | a 🗒 .                     |                   |
|                         |                            |             |                   |                           |                   |

When the occupant screen appears, you will see the details listed in the Personal tab by default. To send another Welcome Email, click 'Send Welcome Email Again' located in the middle of the screen.

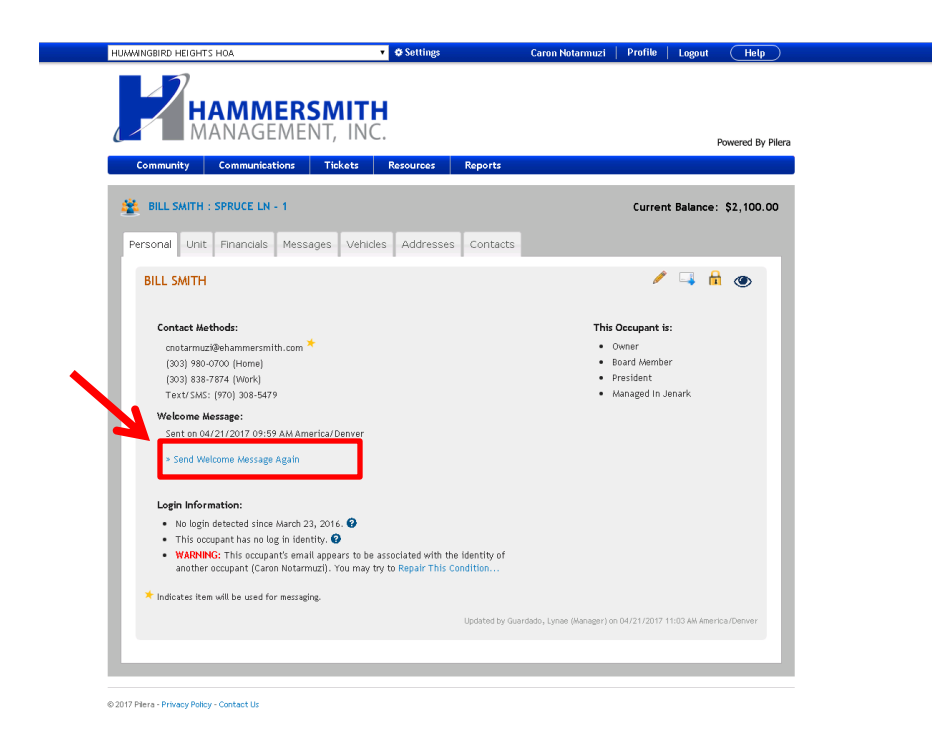

Leaders in Community Management® Colorado Springs | DTC | Frisco | Loveland | Northglenn 5619 DTC Parkway, Suite 900, Greenwood Village, CO 80111 303.980.0700 eHammersmith.com

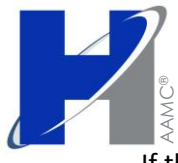

**AMMERSI** MANAGE

# Pilera - Homeowner Associations/Self Service

If the occupant contacts HMI and he/she does NOT have an email address listed in Pilera, the Personal tab will state, "Welcome Message: There is no record of a Welcome Message being sent for this Occupant. A Welcome Message cannot be sent because a valid email address is not specified for messaging" as shown in screenshot below.

There are four icons shown on the right side of the screen:

- 1. Pencil icon Edit Occupant
- 2. Mail icon Send occupant an email
- 3. Lock icon Manage occupant User Name and Password
- 4. Eye icon Allow you to view what the occupant sees when he/she in logged into Pilera

To Add an email for the occupant and send the Welcome email, Click the Pencil icon.

| MIKE BAKER : ANYSTREET N - 5                                | Current Balance: \$                   |
|-------------------------------------------------------------|---------------------------------------|
|                                                             | · · · · · · · · · · · · · · · · · · · |
| Personal Unit Financials Messages Vehicles Addresses Contac | IS 3                                  |
| MIKE BAKER                                                  | 🖉 🗔 🔒                                 |
| Contact Methods:                                            | This Occupant is:                     |
| Welcome Message:                                            | Owner                                 |
| There is no record of a Welcome Message being sent for this | <ul> <li>Managed In Jenark</li> </ul> |
| occupant.                                                   |                                       |
| not specified for messaging.                                |                                       |

In the Edit Occupant screen, shown below, you can:

- 1. Change the occupant type
- 2. Add an email address NOTE: Be sure to place a check mark in the Communication Preferences Email box, in order to send the occupant the Welcome email.
- 3. Add phone and fax numbers
- 4. Change languages
- 5. Add notes

Once all the information has been added/changed, Click 'Update Occupant' at the bottom of the screen.

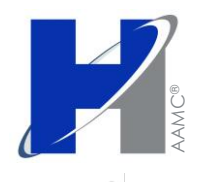

### Pilera - Homeowner Associations/Self Service

| MINGBIRD HEIGHT   | S HOA                     | <ul> <li>Settings</li> </ul>       | Caron Notarmuzi         | Profile Log     | out (Help)        |
|-------------------|---------------------------|------------------------------------|-------------------------|-----------------|-------------------|
|                   | dit Occupant: BILL SMITH  |                                    |                         | 1               | c.                |
|                   | Туре :                    | Owner 🔻                            |                         |                 |                   |
|                   |                           | Reard Hombor                       |                         |                 |                   |
|                   |                           | e board member                     |                         |                 |                   |
|                   |                           | 🔲 Community Website Admin          |                         |                 | Powered By Pilera |
| Community         |                           | Concierge                          |                         |                 |                   |
|                   | *First Name :             | BILL                               |                         |                 |                   |
| BILL SMIT         | Middle Name :             |                                    |                         |                 | e: \$2,100.00     |
|                   | *Last Name :              | SMITH                              |                         |                 |                   |
| Personal U        | Board Title :             | President                          |                         |                 |                   |
|                   |                           | Tresidente                         |                         |                 | <b>A</b>          |
| BILL SMI          | Email a                   |                                    |                         |                 | • •               |
|                   | Lindit :                  | cnotarmuzi@ehammersmith.cor        | n                       |                 |                   |
| Contact           | Home :                    | (303) 980-0700   Primary           |                         |                 |                   |
| cnotari           | Mobile :                  | 💿 Primary                          |                         |                 |                   |
| (303) 9           | Work :                    | (303) 838-7874 Primary             |                         |                 |                   |
| (303) 8<br>Text/S | T LOUDEN N. L. L          | (000,000,00,1                      |                         |                 |                   |
| Malaam            | Text (SMS) Phone Humber : | (970) 308-5479 (Will not be sy     | hohronized with Jenarkj |                 |                   |
| Sent or           | Communication Preference: | 🖉 Email 📄 Primary Phone 🔋          | Text (SMS) Phone        |                 |                   |
|                   | Language Preference:      | English                            |                         |                 |                   |
| » Send            |                           |                                    |                         |                 |                   |
|                   | Occupant Notes :          |                                    |                         |                 |                   |
| Login In          |                           |                                    |                         |                 |                   |
| • No la           |                           |                                    |                         |                 |                   |
| • This            |                           | Note: Occupants can see these pots | r if they les in        |                 |                   |
| anot              |                           | Note: occupants can see these note | s ii they tog iii.      |                 |                   |
|                   |                           |                                    |                         |                 | _                 |
| < Indicates       |                           |                                    | Cancel l                | Ipdate Occupant |                   |
|                   |                           |                                    |                         |                 | erica/Denver      |
|                   |                           |                                    |                         |                 |                   |

Once the email has been added successfully and the Email box is checked, you will be taken back to the occupant screen, as shown below. Click on the link to send the Welcome email.

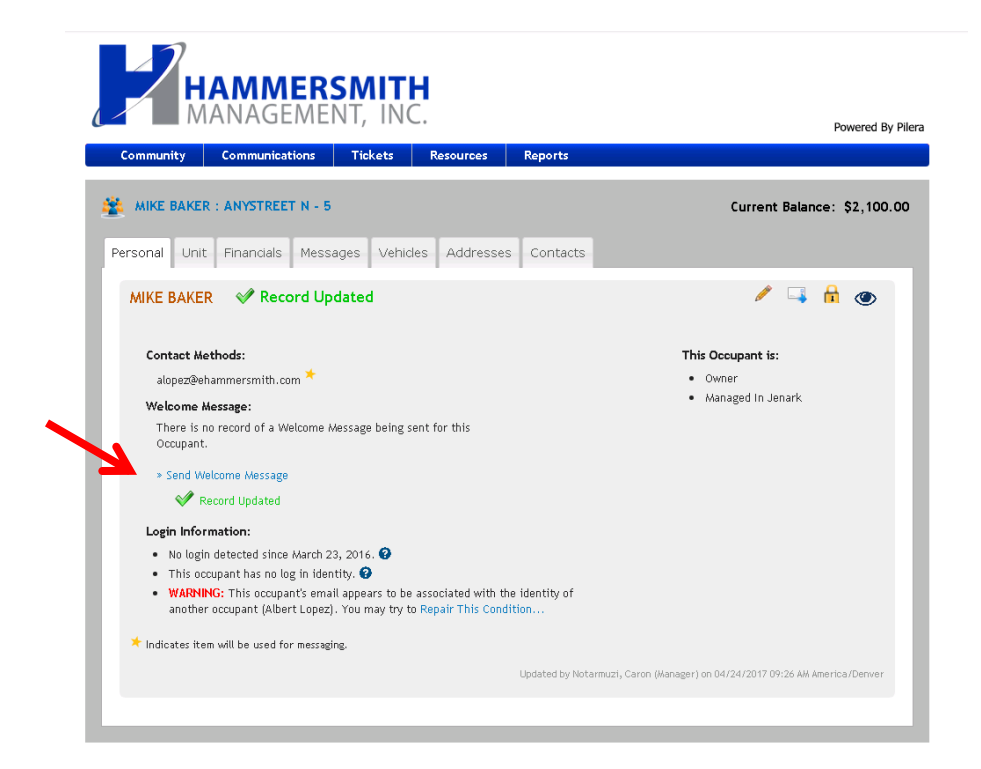

Leaders in Community Management®

Colorado Springs | DTC | Frisco | Loveland | Northglenn 5619 DTC Parkway, Suite 900, Greenwood Village, CO 80111 303.980.0700 eHammersmith.com